# 在FDM管理的FTD上配置基于路由的VPN上的 BGP

| 目录         | ł            |  |  |  |
|------------|--------------|--|--|--|
| <u>简介</u>  |              |  |  |  |
| <u>先决条</u> | <u>件</u>     |  |  |  |
| <u>要求</u>  | <u>1</u>     |  |  |  |
| <u>使用</u>  | <u> 的组件</u>  |  |  |  |
| <u>配置</u>  |              |  |  |  |
| <u>网络</u>  | <u>图</u>     |  |  |  |
| VPN        | <u>1上的配置</u> |  |  |  |
| BGF        | <u> 上的配置</u> |  |  |  |
| <u>验证</u>  |              |  |  |  |
| <u>故障排</u> | <u>除</u>     |  |  |  |

# 简介

本文档介绍如何在FirePower设备管理器(FDM)管理的FTDv上配置基于路由的站点到站点VPN上的 BGP。

# 先决条件

## 要求

Cisco 建议您了解以下主题:

- VPN基本知识
- FTDv上的BGP配置
- 使用FDM的经验

#### 使用的组件

本文档中的信息基于以下软件和硬件版本:

- 思科FTDv版本7.4.2
- 思科FDM版本7.4.2

本文档中的信息都是基于特定实验室环境中的设备编写的。本文档中使用的所有设备最初均采用原 始(默认)配置。如果您的网络处于活动状态,请确保您了解所有命令的潜在影响。

## 配置

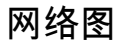

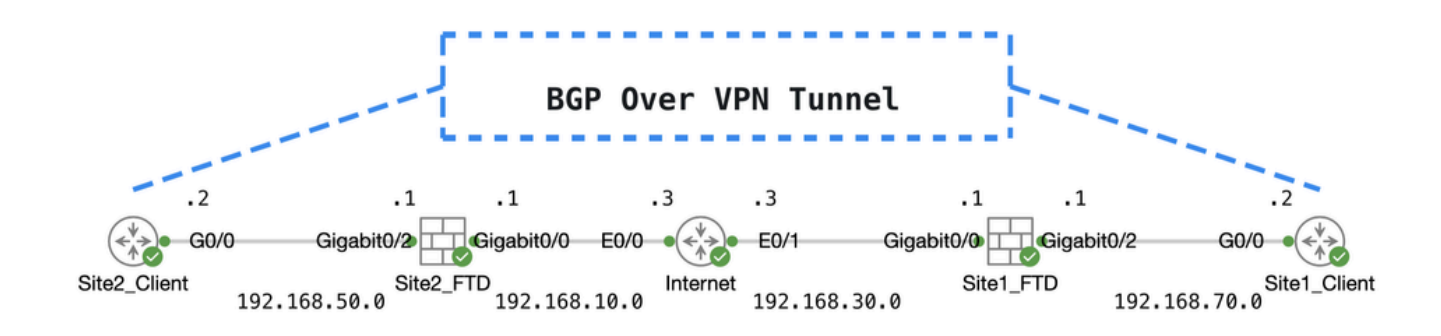

Торо

#### VPN上的配置

步骤1:确保节点之间的IP互联准备就绪且稳定。FDM上的智能许可证成功注册到智能帐户。

第二步: Site1客户端的网关配置有Site1 FTD (192.168.70.1)的内部IP地址。Site2客户端的网关配 置有Site2 FTD的内部IP地址(192.168.50.1)。此外,请确保在FDM初始化后正确配置两个FTD上的 默认路由。

登录每个FDM的GUI。导航到Device > Routing。单击。View Configuration单击Static Routing选项卡以验证默认 静态路由。

| Firew  | vall Device Manager Monitoring Policies                                                                                                    | Objects Device: fr                                                                                                    | itdv742 |           |              | admin     Administ                                                                                   | trator Y cisco SEC    | URE             |
|--------|----------------------------------------------------------------------------------------------------|----------------------------------------------------------------------------------------------------|---------|-----------|--------------|----------------------------------------------------------------------------------------------------|-----------------------|-----------------|
|        | Device Summary<br>Routing                                                                                                    |                                                                                                    |         |           |              |                                                                                                    |                       |                 |
|        | Add Multiple Virtual Routers                                                                                                    |                                                                                                    |         |           |              | ✓ ≻- Commands ✓                                                                                      | BGP Global Settin     | ngs             |
|        | Static Routing BGP OSPF EIGRP                                                                                                    | ECMP Traffic Zones                                                                                                    |         |           |              |                                                                                                    |                       |                 |
|        | 1 route                                                                                                    |                                                                                                    |         |           | ۲            | <b>Y</b> Filter                                                                                      |                       | +               |
|        | # NAME                                                                                                    | INTERFACE                                                                                                    | IP TYPE | NETWORKS  | GATEWAY IP   | SLA MONITOR                                                                                          | METRIC ACTIN          | DNS             |
|        | 1 StaticRoute_IPv4                                                                                                    | outside                                                                                                    | IPv4    | 0.0.0.0/0 | 192.168.30.3 |                                                                                                    | 1                     |                 |
| 站点1_FT | D_网关                                                                                                    |                                                                                                    |         |           |              |                                                                                                    |                       |                 |
| 站点1_FT | D_网关<br>rall Device Manager                                                                                                    | The second second secon | itdv742 |           | (). 🗎 (      | ? : admin<br>Adminis                                                                                 | strator × "thethe SEC | URE             |
| 站点1_FT | D_网关<br>vall Device Manager Monitoring Policies<br>Device Summary<br>Routing                                                                              | 하고:<br>Objects Device: f                                                                                                    | itdv742 |           | ۵ 🖨 (        | (?) : admin<br>Adminis                                                                               | strator V shulli SEC  | URE             |
| 站点1_FT | D_网关<br>vall Device Manager  Monitoring Policies Device Summary Routing Add Multiple Virtual Routers                                                      | 하고:<br>Objects Device: f                                                                                                    | ttdv742 |           | > 🗎          | <ul> <li>admin Adminis</li> <li>&gt;- Commands</li> </ul>                                            | strator Cisco SEC     | URE             |
| 站点1_FT | D_网关<br>rall Device Manager 國  Policies<br>Device Summary Routing<br>Add Multiple Virtual Routers<br>Static Routing BGP OSPF EIGRP                        | Objects Device: f                                                                                                    | tdv742  |           |              | <ul> <li>admin<br/>Adminis</li> <li>Commands</li> </ul>                                              | strator V the SEC     | URE             |
| 站点1_FT | TD_网关<br>vall Device Manager Monitoring Policies<br>Device Summary<br>Routing<br>Add Multiple Virtual Routers<br>Static Routing BGP OSPF EIGRP<br>1 route | Objects Device: f                                                                                                    | tdv742  |           |              | <ul> <li>admin<br/>Adminis</li> <li>Commands</li> <li>Filter</li> </ul>                              | strator Cisco SEC     | URE             |
| 站点1_FT | D_网关<br>vall Device Manager Monitoring Policies  Device Summary Routing Add Multiple Virtual Routers  Static Routing BGP OSPF EIGRP 1 route  NAME         | Cobjects Device: f                                                                                                    | IP TYPE | NETWORKS  |              | <ul> <li>i admin<br/>Adminis</li> <li>&gt;- Commands</li> <li>Filter</li> <li>SLA MONITOR</li> </ul> | strator Cisco SEC     | URE<br>ngs<br>+ |

第三步: 配置基于路由的站点到站点VPN。 在本示例中,首先配置Site1 FTD。

步骤 3.1 登录到Site1 FTD的FDM GUI。为Site1 FTD的内部网络创建新的网络对象。 导航至Objects > Networks,点击+按钮。

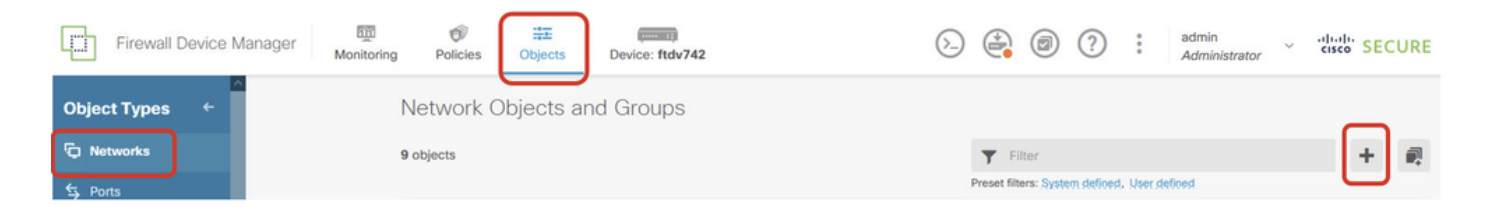

Create\_Network\_Object

步骤 3.2提供必要信息。单击 按钮。OK

- 名称:inside\_192.168.70.0
- 类型:网络
- 网络: 192.168.70.0/24

# Add Network Object

Name

| inside_192.168.70.0                         |           |
|---------------------------------------------|-----------|
| Description                                 |           |
|                                             | 11.       |
| Type  Network Host FQDN                     | N O Range |
| Network                                     |           |
| 192.168.70.0/24                             |           |
| e.g. 192.168.2.0/24 or 2001:DB8:0:CD30::/60 | 2         |
|                                             |           |
|                                             | CANCEL OK |

Site1\_Inside\_Network

步骤 3.3导航到Device > Site-to-Site VPN。单击。View Configuration

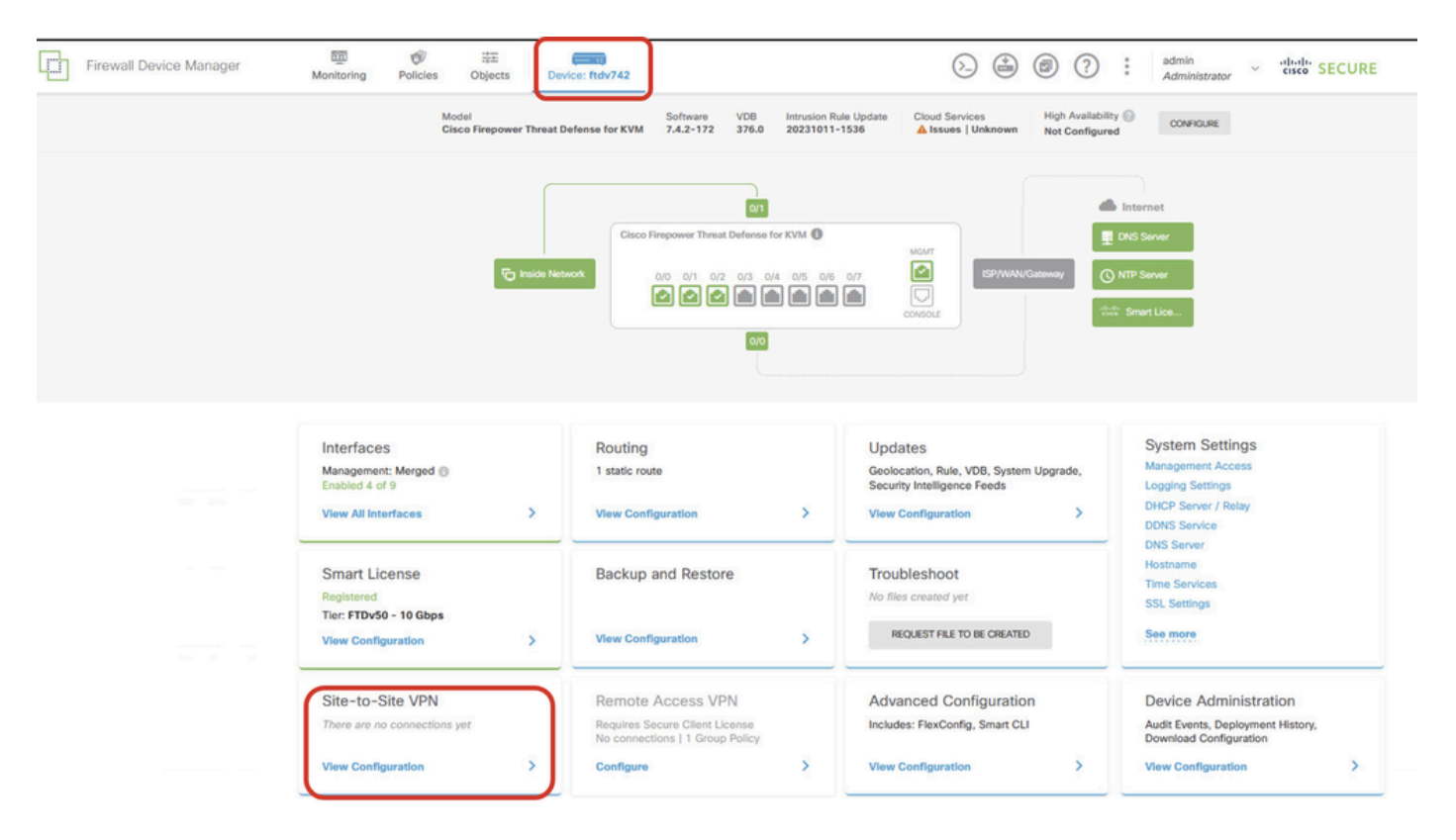

查看站点到站点VPN

#### 步骤 3.4开始创建新的站点到站点VPN。单击。CREATE SITE-TO-SITE CONNECTION

| Firewall Device Manager | 500 Monitoring            | Policies | 다.<br>Objects | Device: ftdv742 |                | E                                      |                      | admir<br>Admi        | nistrator ~ | cisco SE | CURE |
|-------------------------|---------------------------|----------|---------------|-----------------|----------------|----------------------------------------|----------------------|----------------------|-------------|----------|------|
|                         | Device Summa<br>Site-to-S | Site VPN |               |                 |                |                                        |                      |                      |             |          |      |
|                         |                           |          |               |                 |                |                                        | <b>T</b> Filter      |                      |             |          | +    |
|                         |                           |          |               |                 |                |                                        | Preset filters: Rost | te Based (VO), Polic | y.Based     |          |      |
|                         | # NAME                    |          | LOCAL INTE    | ERFACES         | LOCAL NETWORKS | REMOTE NETWORKS                        | NAT EXEMPT           |                      |             | ACTIONS  |      |
|                         |                           |          |               |                 |                |                                        |                      |                      |             |          |      |
|                         |                           |          |               |                 | There are      | no Site-to-Site connections yet.       |                      |                      |             |          |      |
|                         |                           |          |               |                 | Start by creat | Ing the first Site-to-Site connection. |                      |                      |             |          |      |

Create\_Site-to-Site\_Connection

#### 步骤 3.5提供必要信息。

- 连接配置文件名称: Demo\_S2S
- 类型:基于路由(VTI)
- 本地VPN访问接口:点击下拉列表,然后点击Create new Virtual Tunnel Interface。

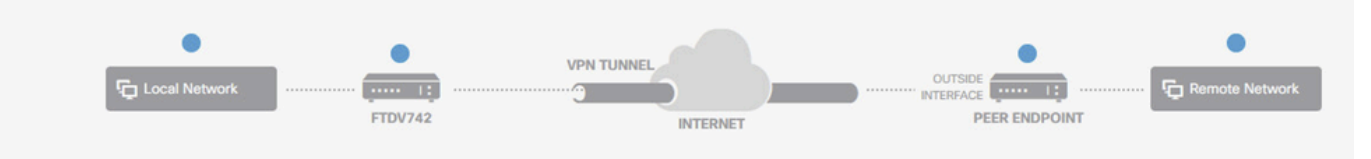

#### **Define Endpoints**

Identify the interface on this device, and the remote peer's interface IP address, that form the point-to-point VPN connection. Then, identify the local and remote networks that can use the connection. Traffic between these networks is protected using IPsec encryption.

| Connection Profile Name             | Туре                           |
|-------------------------------------|--------------------------------|
| Demo_S2S                            | Route Based (VTI) Policy Based |
| Sites Configuration                 |                                |
| LOCAL SITE                          | REMOTE SITE                    |
| Local VPN Access Interface          | Remote IP Address              |
| Please select                       | ✓                              |
| ▼ Filter                            |                                |
|                                     | NEXT                           |
| Nothing found                       |                                |
|                                     | ~                              |
| Create new Virtual Tunnel Interface |                                |

Create\_VTI\_in\_VPN\_Wizard

步骤 3.6提供创建新VTI所需的信息。 单击 OK 按钮。

- 名称 : demovti
- 隧道ID:1
- 隧道源:外部(GigabitEthernet0/0)
- IP地址和子网掩码:169.254.10.1/24
- 状态:点击滑块至"已启用"位置

| Name<br>demovti<br>Most features work with named int | erfaces only, although some require unnamed interfaces. |   | Status |
|------------------------------------------------------|---------------------------------------------------------|---|--------|
| Description                                          |                                                         |   |        |
|                                                      |                                                         |   | li.    |
| Tunnel ID ()<br>1<br>0 - 10413                       | Tunnel Source ()<br>outside (GigabitEthernet0/0)        | ~ |        |
| IP Address and Subnet Mask                           |                                                         |   |        |
| 169.254.10.1 /<br>e.g. 192.168.5.15/17 or 192.168.5  | 24                                                      |   |        |

| VCEL OK | CANCEL |
|---------|--------|
|         |        |

创建\_VTI\_详细信息

步骤 3.7继续提供必要信息。 单击 Next 按钮。

- •本地VPN访问接口:demovti(在步骤3.6中创建。)
- 远程IP地址:192.168.10.1

| New Site-to-site VPN | 1 Endpoints                                                                | 2 Configuration                                                                                         | 3 Summary                                                                                                   |  |
|----------------------|----------------------------------------------------------------------------|----------------------------------------------------------------------------------------------------|----------------------------------------------------------------------------------------------------|--|
| Local Network        | FTDV742                                                                    | VPN TUNNEL<br>INTERNET                                                                                  | OUTSIDE                                                                                                    |  |
| Identify the I       | e interface on this device, and the r<br>ocal and remote networks that can | Define Endpoints<br>remote peer's interface IP address, that<br>use the connection. Traffic between the | form the point-to-point VPN connection. Then, identify<br>ese networks is protected using IPsec encryption. |  |
|                      | Connection Profile Name                                                    | 1                                                                                                    | Туре                                                                                                    |  |

| Demo_S2S                   |        | Route Based (VTI) | Policy Based |
|----------------------------|--------|-------------------|--------------|
| Sites Configuration        |        |                   |              |
| LOCAL SITE                 | REMO   | TE SITE           |              |
| Local VPN Access Interface | Remo   | te IP Address     |              |
| demovti (Tunnel1)          | ✓ 193  | 2.168.10.1        |              |
| demovti (Tunnel1)          | ~ [192 | 2.168.10.1        |              |
|                            |        |                   |              |
|                            | CANCEL | NEXT              |              |

VPN\_Wizard\_Endpoints\_Step1

## 步骤 3.8导航至IKE Policy。单击 Edit 按钮。

| þ | Firewall Device Manager Monito | oring Policies      | Objects Device: ftdv                                  | 742                                                                                              | >   7                                                | admin<br>Administrator |
|---|--------------------------------|---------------------|-------------------------------------------------------|--------------------------------------------------------------------------------------------------|------------------------------------------------------|------------------------|
|   | New Site-to-site VP            | N (                 | 1 Endpoints                                           | 2 Configuration                                                                                  | 3 Summary                                            |                        |
|   | € Loc                          | al Network          | FTDV742                                               | VPN TUNNEL                                                                                       | OUTSIDE<br>123.1.1<br>PEER ENDPOINT                  | Fig. Remote Network    |
|   |                                | Select the Internet | t Key Exchange (IKE) policy an<br>IP:                 | Privacy Configuratio<br>d enter the preshared keys needed<br>sec proposals to use for encrypting | n<br>to authenticate the VPN connection.<br>traffic. | Then, select the       |
|   |                                | IKE P               | Policy                                                |                                                                                                  |                                                      |                        |
|   |                                | 0                   | IKE policies are global, you cannot o<br>connections. | configure different policies per VPN. Any                                                        | enabled IKE Policies are available to all VPN        | 4                      |
|   |                                | IKE VEI             | RSION 2                                               | IKE VERSION 1                                                                                    |                                                      |                        |
|   |                                | IKE Po              | blicy                                                 | h                                                                                                |                                                      |                        |
|   |                                | Globa               | Illy applied EDIT                                     | J                                                                                                |                                                      |                        |
|   |                                | IPSec               | Proposal selected EDIT                                | 0                                                                                                |                                                      |                        |

Edit\_IKE\_Policy

步骤 3.9 对于IKE策略,您可以使用预定义策略,也可以通过单击Create New IKE Policy创建新策略。

在本示例中,切换现有IKE策略AES-SHA-SHA,并创建一个新策略用于演示。单击OK按钮以保存

- 名称 : AES256\_DH14\_SHA256\_SHA256
- 加密:AES、AES256
- DH组:14

o

- 完整性哈希: SHA、SHA256
- PRF散列:SHA、SHA256
- 生存期:86400(默认值)

|                       |    |   | Add IKE v2 Policy                                            | 0 ×   |
|-----------------------|----|---|--------------------------------------------------------------|-------|
| Y Filter              |    |   | Priority<br>1 AES256_DH14_SHA256_SHA256                      | State |
| AES-GCM-NULL-SHA      | 0  | ^ | Encryption<br>AES × AES256 ×                                 | ~     |
| AES-SHA-SHA           | 0  |   | Diffie-Hellman Group                                         |       |
| DES-SHA-SHA           | 0  |   | 14 ×                                                         | ~     |
|                       |    |   | Integrity Hash<br>SHA × SHA256 ×                             | ~     |
|                       |    | ~ | Pseudo Random Function (PRF) Hash                            | ~     |
| Create New IKE Policy | ок |   | Lifetime (seconds) 86400 Between 120 and 2147483647 seconds. |       |
|                       |    |   | CANCEL                                                       | ок    |

Add\_New\_IKE\_Policy

| ▼ Filter                  |    |   |
|---------------------------|----|---|
| AES-GCM-NULL-SHA          | 0  | ^ |
| AES-SHA-SHA               | 0  |   |
| DES-SHA-SHA               | 0  |   |
| AES256_DH14_SHA256_SHA256 | 0  |   |
|                           |    |   |
|                           |    | ~ |
| Create New IKE Policy     | ок |   |

Enable\_New\_IKE\_Policy

步骤 3.10 导航到IPSec提议。单击 Edit 按钮。

| 다 | Firewall Device Manager | ionitoring I    | Policies     | ₩<br>Objects                        | Device: ftdv742                           |                                     |                                                     | admin<br>Administrator | <ul> <li>cisco SECURE</li> </ul> |
|---|-------------------------|-----------------|--------------|-------------------------------------|-------------------------------------------|-------------------------------------|-----------------------------------------------------|------------------------|----------------------------------|
|   | New Site-to-site        | VPN             | C            | Endpoints                           |                                           | 2 Configuration                     | 3 Summary                                           |                        |                                  |
|   | e                       | g Local Network | -            | FTDV742                             | VPN T                                     | INNEL                               | OUTSIDE<br>123.1.1.1<br>PEER ENDPOINT               | F Remote Network       |                                  |
|   |                         | Select          | the Internet | Key Exchange (                      | Pri<br>IKE) policy and enter<br>IPsec pro | vacy Configuratio                   | n<br>to authenticate the VPN connection<br>traffic. | ion. Then, select the  |                                  |
|   |                         |                 | IKE P        | olicy                               |                                           |                                     |                                                     |                        |                                  |
|   |                         |                 |              | KE policies are glo<br>connections. | bal, you cannot configur                  | e different policies per VPN. Any e | anabled IKE Policies are available to all           | VPN                    |                                  |
|   |                         |                 | IKE VER      | ISION 2                             |                                           | IKE VERSION 1                       |                                                     |                        |                                  |
|   |                         |                 | IKE Pol      | licy                                |                                           |                                     |                                                     |                        |                                  |
|   |                         |                 | Global       | ly applied                          | EDIT                                      |                                     |                                                     |                        |                                  |
|   |                         |                 | IPSec        | Proposal                            |                                           |                                     |                                                     |                        |                                  |
|   |                         |                 | None s       | selected                            | EDIT                                      |                                     |                                                     |                        |                                  |

Edit\_IKE\_Proposal

步骤 3.11 对于IPSec提议,您可以使用预定义的,也可以通过单击Create new IPSec Proposal来创 建一个新的。在本例中,创建一个新的用于演示目的。提供必要的信息。单击OK按钮以保存。

- 名称: AES256\_SHA256
- 加密: AES、AES256
- 完整性哈希: SHA1、SHA256

| +                         |             |         | → Add IKE v2 IPSec Proposal       | Ø      | × |
|---------------------------|-------------|---------|-----------------------------------|--------|---|
| ▼ Filter                  | SET DEFAULT |         | Name<br>AES256_SHA256             |        |   |
| AES-GCM in Default Set    | 0           | ^       | Encryption                        |        |   |
| AES-SHA                   | 0           | olicies | AES × AES256 ×                    |        | ~ |
| DES-SHA-1                 | 0           |         | Integrity Hash<br>SHA1 × SHA256 × |        | ~ |
| Create new IPSec Proposal | CANCEL      | ř       |                                   | CANCEL |   |

Add\_New\_IPSec\_Proposal

|      | +                         |             |        |
|------|---------------------------|-------------|--------|
|      | <b>Y</b> Filter           | SET DEFAULT |        |
| -    | AES-GCM in Default Set    | 0 ^         |        |
| , yo | AES-SHA                   | 0           | olicie |
|      | DES-SHA-1                 | 0           |        |
|      | AES256_SHA256             | 0.          |        |
|      | Create new IPSec Proposal | CANCEL OK   |        |

Enable\_New\_IPSec\_Proposal

步骤 3.12配置预共享密钥。单击 Next 按钮。

记下此预共享密钥,稍后在Site2 FTD上配置它。

| Firewall Device Manager | يين<br>Monitoring | Policies Objects                           | Device: ftdv742                                                       | (>)                                                                            |                          | ? :         | admin<br>Administrator | <ul> <li>diale SECUR</li> </ul> |
|-------------------------|-------------------|--------------------------------------------|-----------------------------------------------------------------------|--------------------------------------------------------------------------------|--------------------------|-------------|------------------------|---------------------------------|
|                         |                   | FTDV742                                    | IN                                                                    | ITERNET                                                                        | PEER ENDPOIL             | ۰r<br>۲     |                        |                                 |
|                         | Selec             | t the Internet Key Exchange                | Privacy (<br>e (IKE) policy and enter the presh<br>IPsec proposals to | Configuration<br>ared keys needed to authentici<br>use for encrypting traffic. | ate the VPN connec       | tion. Then, | select the             |                                 |
|                         |                   | IKE Policy IKE policies are g connections. | global, you cannot configure different p                              | olicies per VPN. Any enabled IKE Pc                                            | plicies are available to | all VPN     |                        |                                 |
|                         |                   | IKE VERSION 2                              | )                                                                     | IKE VERSION 1                                                                  |                          |             |                        |                                 |
|                         |                   | IKE Policy<br>Globally applied             | EDIT                                                                  |                                                                                |                          |             |                        |                                 |
|                         |                   | IPSec Proposal<br>Custom set selecte       | ed EDIT                                                               |                                                                                |                          |             |                        |                                 |
|                         |                   | Authentication Type Pre-shared Man         | anual Key 🔵 Certificate                                               |                                                                                |                          |             |                        |                                 |
|                         |                   | Local Pre-shared Ke                        | ey                                                                    |                                                                                |                          |             |                        |                                 |
|                         |                   | Remote Peer Pre-sh                         | hared Key                                                             |                                                                                |                          |             |                        |                                 |
|                         |                   | Thicker's Problem                          | BACK                                                                  | NEXT                                                                           |                          |             |                        |                                 |

Configure\_Preshared\_Key

步骤 3.13检查VPN配置。如果需要修改任何内容,请单击BACK按钮。如果一切正常,请单击 FINISH按钮。

| Demo_S2S (                               | Connection Profile                                                                                                    |
|------------------------------------------|----------------------------------------------------------------------------------------------------|
| Peer endpoi                              | int needs to be configured according to specified below configuration.                                                                         |
| VPN Access<br>Interface                  | 0 demovti (169.254.10.1)<br>Peer IP Address 192.168.10.1                                                                                       |
| IKE V2                                   | aes,aes-192,aes-256-sha512,sha384,sha,sha256-sha512,sha384,sha,sha256-21,20,16,15,14, aes,aes-256-<br>sha,sha256-sha,sha256-14                 |
| IPSec Proposal<br>Authentication<br>Type | aes,aes-256-sha-1,sha-256<br>Pre-shared Manual Key                                                                                             |
| IKE V1: DISABLED                         |                                                                                                    |
| Lifetime<br>Duration                     | 28800 seconds                                                                                                    |
| Lifetime Size                            | 4608000 kilobytes                                                                                                    |
| ADDITIONAL OPT                           | IONS                                                                                                    |
| Diffie-Heliman<br>Information is         | Copied to the clipboard when you click Finish. You must allow the browser to access your clipboard for the copy to be successful.  BACK FINISH |
| PN_Wizard_Com                            | plete                                                                                                    |

步骤 3.14创建访问控制规则以允许流量通过FTD。在本例中,为了演示目的,全部允许。 根据实际 需求修改策略。

| ai Device Manager                 | Monitor     | ing Polici | ies Objects              | Device: ftdv74       | 2           |                     |               |              | • Ad | ministrator | cisco SECURE |
|-----------------------------------|-------------|------------|--------------------------|----------------------|-------------|---------------------|---------------|--------------|------|-------------|--------------|
| 🕏 Security Po                     | olicies     |            |                          |                      |             |                     |               |              |      |             |              |
| $\square \rightarrow \bigcirc ss$ | L Decryptic | an → O     | Identity $\rightarrow$ O | Security Intelligent | ce 🔶 🥑 N    | AT $ ightarrow$ Acc | ess Control 🌙 | Intrusion    |      |             |              |
| 1 rule                            |             |            |                          |                      |             | ۲                   | Filter        |              |      | <           | ⊁ @. +       |
|                                   |             | SOURCE     |                          |                      | DESTINATION |                     |               |              |      |             |              |
| # NAME                            | ACTION      | ZONES      | NETWORKS                 | PORTS                | ZONES       | NETWORKS            | PORTS         | APPLICATIONS | URLS | USERS       | ACTIONS      |
| > 1 Demo_allow                    | €           | ANY        | ANY                      | ANY                  | ANY         | ANY                 | ANY           | ANY          | ANY  | ANY         | <b>€</b>     |

Access\_Control\_Rule\_Sample

第3.15步(可选)如果为客户端配置了动态NAT以访问互联网,请在FTD上配置客户端流量的 NAT豁免规则。在本示例中,无需配置NAT免除规则,因为每个FTD上均未配置动态NAT。

#### 步骤 3.16部署配置更改。

| Firewall Device Manager Monitoring Po | licies Objects | Device: ftdv742    |                   | 0 0                             | e admin<br>• Administr                                | ator | -11-11-<br>cisco | SECURE  |
|---------------------------------------|----------------|--------------------|-------------------|---------------------------------|-------------------------------------------------------|------|------------------|---------|
| Device Summary<br>Site-to-Site VPN    |                |                    |                   |                                 |                                                       |      |                  |         |
| 1 connection profile                  |                |                    |                   | Filter Preset filters: Route Re | Filter reset filters: Route Resed (VTI), Policy Resed |      |                  | +       |
| # NAME                                |                | LOCAL INTERFACE    | IS LOCAL NETWORKS | REMOTE NETWORKS                 | NAT EXEMPT                                            |      |                  | ACTIONS |
| 1 Demo_S2S                            | Route Ba       | ased (VTI) demovti |                   |                                 |                                                       |      | ~                |         |

Deploy\_VPN\_Configuration

## BGP上的配置

#### 第四步: 导航到设备>路由。单击View Configuration。

| Firewall Device Manager Monitoring Policies                               | Device: ftdv742                                                                                   | > 🖨 🙆 ?                                                                                                 | admin<br>Administrator                                                                          |
|---------------------------------------------------------------------------|---------------------------------------------------------------------------------------------------|----------------------------------------------------------------------------------------------------|-------------------------------------------------------------------------------------------------|
| Tip Inside Netwo                                                          | 01<br>Clisco Firepower Threat Defense for KVM ●<br>0/0 0/1 0/2 0/3 0/4 0/5 0<br>€ ● ● ● ● ● ● ● ● |                                                                                                    | Internet<br>DNS Server<br>NTP Server                                                            |
| Interfaces<br>Management: Merged<br>Enabled 4 of 9<br>View All Interfaces | Routing 1 static route View Configuration                                                         | Updates<br>Geolocation, Rule, VDB, System Upgrade,<br>Security Intelligence Feeds<br>View Configuration | System Settings<br>Management Access<br>Logging Settings<br>DHCP Server / Relay<br>DDNS Service |
| Smart License<br>Registered<br>Tier: FTDv50 - 10 Gbps                     | Backup and Restore                                                                                | Troubleshoot<br>No files created yet                                                                    | Hostname<br>Time Services<br>SSL Settings                                                       |
| View Configuration >                                                      | View Configuration                                                                                | REQUEST FILE TO BE CREATED                                                                              | See more                                                                                        |

View\_Routing\_Configuration

#### 第五步:单击BGP选项卡,然后单击CREATE BGP OBJECT。

| ] | Firewall Device Manager Monito | ring Policies Objects | Device: ftdv742                               | Administrator                 | SECURE          |
|---|--------------------------------|-----------------------|-----------------------------------------------|-------------------------------|-----------------|
|   | Device Summary<br>Routing      |                       |                                               |                               |                 |
|   | Add Multiple Virtual Routers   | 3                     |                                               | ✓ >- Commands ✓ 🎄 BGP         | Global Settings |
|   | Static Routing BGP OSPF        | EIGRP ECMP Traffic Z  | ones                                          |                               |                 |
|   |                                |                       |                                               |                               | +               |
|   | N NAME                         | DE                    | SCRIPTION                                     | ACTIONS                       |                 |
|   |                                |                       | There are no BGP of Start by creating the fir | bjects yet.<br>st BGP object. |                 |
|   |                                |                       |                                               |                               |                 |

Create\_BGP\_Object

第六步:提供对象的名称。 导航到模板并进行配置。单击OK按钮保存。

名称:demobgp

第1行:配置AS编号。单击as-number。手动输入本地AS编号。在本示例中,Site1 FTD的AS编号 65511。

#### 第2行:配置IP协议。单击ip-protocol。选择ipv4。

| Add New BGP Object                                                         | 0 ×                    |
|----------------------------------------------------------------------------|------------------------|
| Name<br>demobgp                                                            | Description            |
| Template<br>1 router bgp 65511<br>2 configure address-family ip-protocol v | Show disabled<br>Reset |
| ipv4                                                                       |                        |
| ipv6                                                                       | CANCEL OK              |

Create\_BGP\_Object\_ASNumber\_Protocol

第4行:配置更多设置。单击settings,选择general,然后单击Show disabled。

| Add New BGP Object |                                                          |    |       |  |  |  |  |
|--------------------|----------------------------------------------------------|----|-------|--|--|--|--|
| Name               | Description                                              |    |       |  |  |  |  |
| demobgp            |                                                          |    | 11.   |  |  |  |  |
| Template           | Show disabled                                            | \$ | Reset |  |  |  |  |
| ⊖ 1                | router bgp 65511                                         |    |       |  |  |  |  |
| ⊖ 2                | configure address-fan<br>Address Family IPV4 Settings    |    |       |  |  |  |  |
| Θ 3                | address-family ipv4 unicast                              |    |       |  |  |  |  |
| ••• 🗇 4            | configure address-family ipv4 <mark>settings &gt;</mark> |    |       |  |  |  |  |
| -                  | general                                                  |    |       |  |  |  |  |
|                    | advanced CANCEL                                          | ОК |       |  |  |  |  |

Create\_BGP\_Object\_AddressSetting

第6行:点击+图标可允许该行配置BGP网络。单击network-object。您可以查看现有可用对象并选择一个。在本示例中,选择对象name inside\_192.168.70.0(在步骤3.2中创建)。

| Add    | Ne   | w BGP Object 🔹 😵 🛛 😨 🕹                                                   |
|--------|------|--------------------------------------------------------------------------|
| Name   |      | Description                                                              |
| demo   | obgp |                                                                          |
| Templa | te   | We Hide disabled                                                         |
| Θ      | 1    | router bgp 65511                                                         |
| Θ      | 2    | configure address-family ipv4 v                                          |
| Θ      | з    | address-family ipv4 unicast                                              |
| Θ      | 4    | configure address-family ipv4 general ~                                  |
| Θ      | 5    | distance bgp 20 200 200                                                  |
| €      | 6    | network network-object ~                                                 |
| €      | 7    | network network-object v route-map map-tag v                             |
| Ð      | 8    | bgp inject-map inject-map v exist-map exist-map v options v              |
| Ð      | 9    | configure aggregate-address map-type v                                   |
| Ð      | 10   | configure filter-rules direction ~                                       |
| ÷      | 11   | configure neighbor neighbor-address remote-as as-number config-options ~ |
| €      | 12   | configure ipv4 redistribution protocol v identifier none                 |
| €      | 13   | bgp router-id router-id                                                  |

Create\_BGP\_Object\_Add\_Network

## Add New BGP Object

| Name    | han  |                  |           |                         | Description      |   |       |            |              |   |       |
|---------|------|------------------|-----------|-------------------------|------------------|---|-------|------------|--------------|---|-------|
| demo    | bbgh |                  |           |                         |                  |   |       |            |              |   | 11.   |
| Templa  | te   |                  |           |                         |                  |   |       | <b>Ø</b> H | ide disabled | φ | Reset |
| Θ       | 1    | router bgp 65513 | L .       |                         |                  |   |       |            |              |   |       |
| Θ       | 2    | configure addr   | ess-fami  | ly ipv4∨                |                  |   |       |            |              |   |       |
| Θ       | з    | address-fami     | ly ipv4   | unicast                 |                  |   |       |            |              |   |       |
| Θ       | 4    | IPV4 Network     | address   | family ipv4 gene        | al 🗸             |   |       |            |              |   |       |
| ••• (-) | 5    | network          | - or - o- |                         |                  |   |       |            |              |   |       |
| œ<br>€  | 7    | network          |           | l                       |                  | ~ | ^     |            |              |   |       |
| ⊙       | 8    | bgp inje         | 🔁 Out     | sidelPv4DefaultRoute Ne | twork            | 0 | otion |            |              |   |       |
| €       | 9    | configur         | 도 Out     | sidelPv4Gateway Host    |                  | 6 |       |            |              |   |       |
| Ð       | 10   | configur         |           |                         |                  | ~ |       |            |              |   |       |
| €       | 11   | configur         | 🔁 any     | -ipv4 Network           |                  | 0 | mber  | config-c   | options 🗸    |   |       |
| €       | 12   | configur         | 🕤 anv     | -ipv6 Network           |                  | 6 | none  |            |              |   |       |
| Ð       | 13   | bgp router-i     | ÷.,       |                         |                  | ~ |       |            |              |   |       |
| -       |      |                  | 5         | inside_192.168.70.0 /   | letwork          | Ð | ~     |            |              |   |       |
|         |      | L                |           | ins                     | ide_192.168.70.0 | J |       |            |              |   |       |

0

Create\_BGP\_Object\_Add\_Network2

第11行:点击+图标可启用该行以配置BGP邻居相关信息。单击neighbor-address,然后手动输入 对等体BGP邻居地址。在本示例中,它是169.254.10.2(Site2 FTD的VTI IP地址)。单击asnumber,然后手动输入对等体AS编号。在本示例中,65510用于站点2FTD。单击config-options 并 选择properties。

## Add New BGP Object

| Name   |      | Description                                                            |  |  |
|--------|------|------------------------------------------------------------------------|--|--|
| demo   | obgp |                                                                        |  |  |
| Templa | te   | We disabled     ↓     Reset                                            |  |  |
| Θ      | 1    | router bgp 65511                                                       |  |  |
| Θ      | 2    | configure address-family ipv4 ~                                        |  |  |
| Θ      | 3    | address-family ipv4 unicast                                            |  |  |
| Θ      | 4    | configure address-family ipv4 general ~                                |  |  |
| Θ      | 5    | distance bgp 20 200 200                                                |  |  |
| Θ      | 6    | network inside_192.168.70.0 v                                          |  |  |
| Ð      | 7    | network network-object v route-map map-tag v                           |  |  |
| Ð      | 8    | <pre>bgp inject-map inject-map v exist-map exist-map v options v</pre> |  |  |
| Ð      | 9    | configure aggregate-address map-type > Select Configuration Option     |  |  |
| Ð      | 10   | configure filter-rules direction ~                                     |  |  |
| •••    | 11   | configure neighbor 169.254.10.2 remote-as 65510 config-options -       |  |  |
| Ð      | 12   | configure ipv4 redistribution protocol v identitien properties         |  |  |
| €      | 13   | bgp router-id router-id                                                |  |  |

Create\_BGP\_Object\_NeighborSetting

## 第14行:单击+图标可启用该行以配置邻居的某些属性。单击activate-options并选择properties。

| Add Ne     | ew BGP Object $ eal$ $ ightarrow 	imes$                      |  |  |
|------------|--------------------------------------------------------------|--|--|
| Name       | Description                                                  |  |  |
| demobgp    |                                                              |  |  |
| Template   | We Hide disabled                                             |  |  |
| ⊖ 1        | router bgp 65511                                             |  |  |
| ⊖ 2        | configure address-family ipv4 ~                              |  |  |
| ⊖ 3        | address-family ipv4 unicast                                  |  |  |
| Θ 4        | configure address-family ipv4 general ~                      |  |  |
| ⊖ 5        | distance bgp 20 200 200                                      |  |  |
| Θ 6        | network inside_192.168.70.0 v                                |  |  |
| ⊕ 7        | network network-object v route-map map-tag v                 |  |  |
| <b>⊕</b> 8 | bgp inject-map inject-map v exist-map exist-map v options v  |  |  |
| ⊕ 9        | configure aggregate-address map-type ~                       |  |  |
| ① 10       | configure filter-rules direction ~                           |  |  |
| ⊖ 11       | configure neighbor 169.254.10.2 remote-as 65510 properties v |  |  |
| Θ 12       | neighbor 169.254.10.2 remote-as                              |  |  |
| ① 13       | configure neighbor 169.254.10.2 remote-as setting or         |  |  |
| ⊖ 14       | configure neighbor 169.254.10.2 activate activate-options    |  |  |
| ⊕ 15       | configure ipv4 redistribution protocol v ide properties      |  |  |
|            | bgp router-id                                                |  |  |

### 第13行:点击+图标可让行显示高级选项。单击设置并选择高级。

| Add N   | lev | v BGP Object                                                           | 8  | ×     |  |
|---------|-----|------------------------------------------------------------------------|----|-------|--|
| Name    |     | Description                                                            |    |       |  |
| demo    | bgp |                                                                        |    | 11    |  |
| Templat | te  | 💐 Hide disabled                                                        | ¢F | leset |  |
| Θ       | 1   | router bgp 65511                                                       |    |       |  |
| Θ       | 2   | configure address-family ipv4 v                                        |    |       |  |
| Θ       | 3   | address-family ipv4 unicast                                            |    |       |  |
| Θ       | 4   | configure address-family ipv4 general∽                                 |    |       |  |
| Θ       | 5   | distance bgp 20 200 200                                                |    |       |  |
| Θ       | 6   | network inside_192.168.70.0 v                                          |    |       |  |
| Ð       | 7   | network network-object v route-map map-tag v                           |    |       |  |
| $\odot$ | 8   | <pre>bgp inject-map inject-map ~ exist-map exist-map ~ options ~</pre> |    |       |  |
| Ð       | 9   | configure aggregate-address map-type 🗸                                 |    |       |  |
| €       | 10  | configure filter-rules direction ~                                     |    |       |  |
| Θ       | 11  | configure neighbor 169.254.10.2                                        |    |       |  |
| Θ       | 12  | neighbor 169.254.10.2 remote- 25 635510                                |    |       |  |
| ••• Θ   | 13  | configure neighbor 169.254.10.2 remote-as settings -                   |    |       |  |
| Θ       | 14  | configure neighbor 169.254.10.2 activate general                       |    |       |  |
| Θ       | 15  | neighbor 169.254.10.2 activate                                         |    |       |  |
| €       | 16  | configure neighbor 169.254.10.2 activate advanced                      |    |       |  |
| Ð       | 17  | configure ipv4 redistribution protocol v iden                          |    |       |  |
| €       | 18  | bgp router-id migration                                                |    |       |  |
|         |     | ha-mode                                                                |    | _     |  |
|         |     | CANCEL                                                                 | ОК |       |  |

Create\_BGP\_Object\_NeighborSetting\_Properties\_Advanced

#### 第18行:点击选项并选择禁用以禁用路径MTU发现。

# Add New BGP Object

| Name   |      | Description                                                            |
|--------|------|------------------------------------------------------------------------|
| demo   | obgp |                                                                        |
| Templa | te   | 🐼 Hide disabled 🗘 Reset                                                |
| Θ      | 1    | router bgp 65511                                                       |
| Θ      | 2    | configure address-family ipv4 v                                        |
| Θ      | 3    | address-family ipv4 unicast                                            |
| Θ      | 4    | configure address-family ipv4 general ∽                                |
| Θ      | 5    | distance bgp 20 200 200                                                |
| Θ      | 6    | network inside_192.168.70.0 v                                          |
| €      | 7    | network network-object v route-map map-tag v                           |
| €      | 8    | <pre>bgp inject-map inject-map ~ exist-map exist-map ~ options ~</pre> |
| €      | 9    | configure aggregate-address map-type v                                 |
| €      | 10   | configure filter-rules direction ~                                     |
| Θ      | 11   | configure neighbor 169.254.10.2 remote-as 65510 properties v           |
| Θ      | 12   | neighbor 169.254.10.2 remote-as 65510                                  |
| Θ      | 13   | configure neighbor 169.254.10.2 remote-as advanced ~                   |
| Θ      | 14   | neighbor 169.254.10.2 password secret 🗸                                |
| Θ      | 15   | configure neighbor 169.254.10.2 hops options v                         |
| Θ      | 16   | neighbor 169.254.10.2 version version options (optional)               |
| Θ      | 17   | neighbor 169.254.10.2 transport connection-mode options                |
| Θ      | 18   | neighbor 169.254.10.2 transport path-mtu-discovery options -           |
| Θ      | 19   | configure neighbor 169.254.10.2 activate properties                    |
| Θ      | 20   | neighbor 169.254.10.2 activate disable                                 |
| €      | 21   | configure neighbor 169.254.10.2 activate settings                      |
| Ð      | 22   | configure ipv4 redistribution protocol v identifier none               |
| Ð      | 23   | bgp router-id router-id                                                |

Х

Create\_BGP\_Object\_NeighborSetting\_Properties\_Advanced\_PMD

第14、15、16、17行:点击-按钮以禁用这些行。然后,单击OK 按钮保存BGP对象。

# Add New BGP Object

| Name    |     | Description                                                  |
|---------|-----|--------------------------------------------------------------|
| demo    | bgp |                                                              |
|         |     |                                                              |
| Templat | e   | 🐼 Hide disabled 🗘 Reset                                      |
| Θ       | 1   | router bgp 65511                                             |
| Θ       | 2   | configure address-family ipv4 ~                              |
| Θ       | 3   | address-family ipv4 unicast                                  |
| Θ       | 4   | configure address-family ipv4 general ~                      |
| Θ       | 5   | distance bgp 20 200 200                                      |
| Θ       | 6   | network inside_192.168.70.0 v                                |
| ⊙       | 7   | network network-object v route-map map-tag v                 |
| ⊙       | 8   | <pre>bgp inject-map inject-map v exist-map v options v</pre> |
| •       | 9   | configure aggregate-address map-type v                       |
| •       | 10  | configure filter-rules direction v                           |
| Θ       | 11  | configure neighbor 169.254.10.2 remote-as 65510 properties v |
| Θ       | 12  | neighbor 169.254.10.2 remote-as 65510                        |
| Θ       | 13  | configure neighbor 169.254.10.2 remote-as advanced v         |
| Θ       | 14  | neighbor 169.254.10.2 password secret ∨                      |
| Θ       | 15  | configure neighbor 169.254.10.2 hops options v               |
| Θ       | 16  | neighbor 169.254.10.2 version version-number                 |
| Θ       | 17  | neighbor 169.254.10.2 transport connection-mode options v    |
| Θ       | 18  | neighbor 169.254.10.2 transport path-mtu-discovery disable v |
| Θ       | 19  | configure neighbor 169.254.10.2 activate properties 🗸        |
| Θ       | 20  | neighbor 169.254.10.2 activate                               |
| •       | 21  | configure neighbor 169.254.10.2 activate settings v          |
| •       | 22  | configure ipv4 redistribution protocol v identifier none     |
| O       | 23  | bgp router-id router-id                                      |

CANCEL

к

Create\_BGP\_Object\_DisableLines

以下是此示例中的BGP设置的概述。您可以根据实际需求配置其他BGP设置。

X

| Name    | Description |
|---------|-------------|
| demobgp |             |

| Templat | te | № Hide disabled                                              |
|---------|----|--------------------------------------------------------------|
| Θ       | 1  | router bgp 65511                                             |
|         | 2  | configure address-family ipv4 v                              |
| Θ       | 3  | address-family ipv4 unicast                                  |
| Θ       | 4  | configure address-family ipv4 general ~                      |
| Θ       | 5  | distance bgp 20 200 200                                      |
| Θ       | 6  | network inside_192.168.70.0 v                                |
| €       | 7  | network network-object v route-map map-tag v                 |
| €       | 8  | bgp inject-map inject-map v exist-map exist-map v options v  |
| €       | 9  | configure aggregate-address map-type ~                       |
| €       | 10 | configure filter-rules direction v                           |
| Θ       | 11 | configure neighbor 169.254.10.2 remote-as 65510 properties v |
| Θ       | 12 | neighbor 169.254.10.2 remote-as 65510                        |
| Θ       | 13 | configure neighbor 169.254.10.2 remote-as advanced v         |
| €       | 14 | neighbor 169.254.10.2 password secret                        |
| $\odot$ | 15 | configure neighbor 169.254.10.2 hops options v               |
| €       | 16 | neighbor 169.254.10.2 version version-number                 |
| €       | 17 | neighbor 169.254.10.2 transport connection-mode options v    |
| Θ       | 18 | neighbor 169.254.10.2 transport path-mtu-discovery disable - |
| Θ       | 19 | configure neighbor 169.254.10.2 activate properties          |
| Θ       | 20 | neighbor 169.254.10.2 activate                               |
| €       | 21 | configure neighbor 169.254.10.2 activate settings v          |
| €       | 22 | configure ipv4 redistribution protocol v identifier none     |
| €       | 23 | bgp router-id router-id                                      |

| CI | <br>10 |  |
|----|--------|--|

ОК

Create\_BGP\_Object\_Final\_Overview

## 步骤 7.部署BGP配置更改。

| þ | Firewall Device Manager Monitoring | Policies         Objects         Device: ftdv742 | () () () () () () () () () () () () () ( |
|---|------------------------------------|--------------------------------------------------|------------------------------------------|
|   | Device Summary<br>Routing          |                                                  |                                          |
|   | Add Multiple Virtual Routers       |                                                  | V V- Commands V & BGP Global Settings    |
|   | Static Routing BGP OSPF            | EIGRP ECMP Traffic Zones                         |                                          |
|   | 1 object                           |                                                  | +                                        |
|   | H NAME                             | DESCRIPTION                                      | ACTIONS                                  |
|   | 1 demobgp                          |                                                  |                                          |

部署\_BGP\_配置

步骤 8现在,Site1 FTD的配置已完成。

## 要配置Site2 FTD VPN和BGP,请使用相应的Site2 FTD参数重复第3步到第7步。

CLI中Site1 FTD和Site2 FTD的配置概述。

| 站点1 FTD                                                                                                    | 站点2 FTD                                                                                                    |
|----------------------------------------------------------------------------------------------------|----------------------------------------------------------------------------------------------------|
| NGFW版本7.4.2                                                                                                    | NGFW版本7.4.2                                                                                                    |
| interface GigabitEthernet0/0<br>nameif outside<br>cts manual ( cts手册 )<br>propagate sgt preserve-untag<br>策略静态sgt已禁用,受信任<br>security-level 0<br>ip address 192.168.30.1 255.255.255.0<br>interface GigabitEthernet0/2<br>nameif内部<br>security-level 0                                                                                                    | interface GigabitEthernet0/0<br>nameif outside<br>cts manual ( cts手册 )<br>propagate sgt preserve-untag<br>策略静态sgt已禁用,受信任<br>security-level 0<br>ip address 192.168.10.1 255.255.255.0<br>interface GigabitEthernet0/2<br>nameif内部<br>security-level 0                                                                                                    |
| ip address 192.168.70.1 255.255.255.0                                                                                                    | ip address 192.168.50.1 255.255.255.0                                                                                                    |
| interface Tunnel1<br>nameif demovti<br>ip address 169.254.10.1 255.255.255.0<br>隧道源接口外部<br>隧道目标192.168.10.1<br>隧道模式ipsec ipv4<br>隧道保护ipsec配置文件ipsec_profile]e4084d322d<br>对象网络外部IPv4网关                                                                                                    | interface Tunnel1<br>nameif demovti25<br>ip address 169.254.10.2 255.255.255.0<br>隧道源接口外部<br>隧道目标192.168.30.1<br>隧道模式ipsec ipv4<br>隧道保护ipsec配置文件ipsec_profile e4084d322d<br>对象网络外部IPv4网关<br>host 192.168.10.3                                                                                                    |
| object network inside_192.168.70.0<br>子网地址为192.168.70.0 255.255.255.0                                                                                                    | object network inside_192.168.50.0<br>子网地址为192.168.50.0 255.255.255.0                                                                                                    |
| access-group NGFW_ONBOX_ACL global<br>access-list NGFW_ONBOX_ACL remark rule-id<br>268435457:访问策略:NGFW_Access_Policy<br>access-list NGFW_ONBOX_ACL remark rule-id<br>268435457: L5规则:Inside_Outside_Rule<br>access-list NGFW_ONBOX_ACL advanced trust object-<br>group  acSvcg-268435457 ifc inside any ifc outside any<br>rule-id 268435457 event-log both<br>access-list NGFW_ONBOX_ACL remark rule-id<br>268435458:访问策略:NGFW_Access_Policy<br>access-list NGFW_ONBOX_ACL remark rule-id<br>268435458:L5规则:Demo_allow | access-group NGFW_ONBOX_ACL global<br>access-list NGFW_ONBOX_ACL remark rule-id<br>268435457:访问策略:NGFW_Access_Policy<br>access-list NGFW_ONBOX_ACL remark rule-id<br>268435457: L5规则:Inside_Outside_Rule<br>access-list NGFW_ONBOX_ACL advanced trust object-<br>group  acSvcg-268435457 ifc inside any ifc outside any<br>rule-id 268435457 event-log both<br>access-list NGFW_ONBOX_ACL remark rule-id<br>268435458:访问策略:NGFW_Access_Policy<br>access-list NGFW_ONBOX_ACL remark rule-id<br>268435458: L5规则:Demo_allow<br>access-list NGFW_ONBOX_ACL advanced permit object- |

| access-list NGFW_ONBOX_ACL advanced permit object-    | group  acSvcg-268435458 any any rule-id 268435458     |
|-------------------------------------------------------|-------------------------------------------------------|
| group  acSvcg-268435458 any any rule-id 268435458     | event-log both                                        |
| event-log both                                        | access-list NGFW_ONBOX_ACL remark rule-id 1:访问策       |
| access-list NGFW_ONBOX_ACL remark rule-id 1:访问策       | 略:NGFW_Access_Policy                                  |
| 略:NGFW_Access_Policy                                  | access-list NGFW_ONBOX_ACL remark rule-id 1: L5规则     |
| access-list NGFW_ONBOX_ACL remark rule-id 1: L5规则     | :默认操作规则                                               |
| :默认操作规则                                               | access-list NGFW_ONBOX_ACL advanced deny ip any any   |
| access-list NGFW_ONBOX_ACL advanced deny ip any any   | rule-id 1                                             |
| rule-id 1                                             |                                                       |
|                                                       | router bgp 65510                                      |
| router bgp 65511                                      | bgp log-neighbor-changes                              |
| bgp log-neighbor-changes                              | bgp router-id vrf auto-assign                         |
| bgp router-id vrf auto-assign                         | address-family ipv4 unicast                           |
| address-family ipv4 unicast                           | neighbor 169.254.10.1 remote-as 65511                 |
| neighbor 169.254.10.2 remote-as 65510                 | 邻居169.254.10.1 transport path-mtu-discovery disable   |
| 邻居169.254.10.2 transport path-mtu-discovery disable   | neighbor 169.254.10.1 activate                        |
| neighbor 169.254.10.2 activate                        | network 192.168.50.0                                  |
| network 192.168.70.0                                  | no auto-summary                                       |
| no auto-summary                                       | 无同步                                                   |
| 无同步                                                   | exit-address-family                                   |
| exit-address-family                                   |                                                       |
|                                                       | route outside 0.0.0.0 0.0.0.0 192.168.10.3 1          |
| route outside 0.0.0.0 0.0.0.0 192.168.30.3 1          |                                                       |
|                                                       | crypto ipsec ikev2 ipsec-proposal AES256_SHA256       |
| crypto ipsec ikev2 ipsec-proposal AES256_SHA256       | protocol esp encryption aes-256 aes                   |
| protocol esp encryption aes-256 aes                   | protocol esp integrity sha-256 sha-1                  |
| protocol esp integrity sha-256 sha-1                  |                                                       |
|                                                       | crypto ipsec profile ipsec_profile e4084d322d         |
| crypto ipsec profile ipsec_profile e4084d322d         | set ikev2 ipsec-proposal AES256_SHA256                |
| set ikev2 ipsec-proposal AES256_SHA256                | set security-association lifetime kilobytes 4608000   |
| set security-association lifetime kilobytes 4608000   | set security-association lifetime seconds 28800       |
| set security-association lifetime seconds 28800       |                                                       |
|                                                       | crypto ipsec security-association pmtu-aging infinite |
| crypto ipsec security-association pmtu-aging infinite |                                                       |
|                                                       | crypto ikev2 policy 1                                 |
| crypto ikev2 policy 1                                 | 加密aes-256 aes                                         |
| 加密aes-256 aes                                         | integrity sha256 sha                                  |
| integrity sha256 sha                                  | 第 14 组                                                |
| 第 14 组                                                | prf sha256 sha                                        |
| prf sha256 sha                                        | lifetime seconds 86400                                |
| lifetime seconds 86400                                |                                                       |
|                                                       | crypto ikev2 policy 20                                |
| crypto ikev2 policy 20                                | 加密aes-256 aes-192 aes                                 |
| 加密aes-256 aes-192 aes                                 | lintegrity sha512 sha384 sha256 sha                   |
| integrity sha512 sha384 sha256 sha                    | 第21组20 16 15 14                                       |
| 第21组20 16 15 14                                       | prf sha512 sha384 sha256 sha                          |
| prf sha512 sha384 sha256 sha                          | lifetime seconds 86400                                |

| lifetime seconds 86400                           |                                                  |
|--------------------------------------------------|--------------------------------------------------|
|                                                  | crypto ikev2 enable outside                      |
| crypto ikev2 enable outside                      |                                                  |
|                                                  | 组策略  s2sGP 192.168.30.1内部                        |
| 组策略  s2sGP 192.168.10.1内部                        | 组策略  s2sGP 192.168.30.1属性                        |
| 组策略  s2sGP 192.168.10.1属性                        | vpn-tunnel-protocol ikev2                        |
| vpn-tunnel-protocol ikev2                        |                                                  |
|                                                  | tunnel-group 192.168.30.1 type ipsec-l2l         |
| tunnel-group 192.168.10.1 type ipsec-l2l         | tunnel-group 192.168.30.1 general-attributes     |
| tunnel-group 192.168.10.1 general-attributes     | default-group-policy  s2sGP 192.168.30.1         |
| default-group-policy  s2sGP 192.168.10.1         |                                                  |
|                                                  | 隧道组192.168.30.1 ipsec属性                          |
| 隧道组192.168.10.1 ipsec属性                          | ikev2 remote-authentication pre-shared-key ***** |
| ikev2 remote-authentication pre-shared-key ***** | ikev2 local-authentication pre-shared-key *****  |
| ikev2 local-authentication pre-shared-key *****  |                                                  |

# 验证

使用本部分可确认配置能否正常运行。

步骤1:通过控制台或SSH导航到每个FTD的CLI,以通过命令show crypto ikev2 sa和show crypto ipsec sa验证第1阶段和第2阶段的VPN状态。

| 站点1 FTD                                                                                  | 站点2 FTD                                                                                                    |
|------------------------------------------------------------------------------------------|----------------------------------------------------------------------------------------------------|
| ftdv742# show crypto ikev2 sa                                                            |                                                                                                    |
| IKEv2 SA :                                                                               | ftdv742# show crypto ikev2 sa                                                                                  |
| Session-id:134, Status:UP-ACTIVE, IKE<br>count:1, CHILD count:1<br>隧道ID本地远程fvrf/ivrf状态角色 | IKEv2 SA:<br>Session-id:13, Status:UP-ACTIVE, IKE<br>count:1, CHILD count:1                                    |
| 563984431 192.168.30.1/500<br>192.168.10.1/500全局/全球就绪型响应器<br>Encr:AES-CBC,密钥大小:256,散列    | 隧道ID本地远程fvrf/ivrf状态角色<br>339797985 192.168.10.1/500<br>192.168.30.1/500全局/全局就绪发起程序<br>Encr:AES-CBC,密钥大小:256,散列 |
| :SHA256,DH组:14,身份验证签名<br>:PSK,身份验证验证:PSK                                                 | :SHA256,DH组:14,身份验证签名<br>:PSK,身份验证验证:PSK                                                                       |
| 寿命/活动时间:86400/5145秒                                                                      | 寿命/活动时间:86400/74099秒<br>子sa:本地选择器0.0.0.0/0 -                                                                   |
| 子sa:本地选择器0.0.0.0/0 -                                                                     | 255.255.255.255/65535                                                                                          |
| 255.255.255.255/65535                                                                    | 远程选择器0.0.0.0/0 - 255.255.255.255/65535                                                                         |
| 远程选择器0.0.0.0/0 - 255.255.255.255/65535                                                   | ESP spi输入/输出:0xb7b5b38b/0xf0c4239d                                                                             |
| ESP spi输入/输出: 0xf0c4239d/0xb7b5b38b                                                      |                                                                                                    |

| ftdv742# show crypto ipsec sa             | ftdv742# show crypto ipsec sa             |
|-------------------------------------------|-------------------------------------------|
| <br>                                      | <br>  垶口:demovti25                        |
| 加密映射标记:                                   | 加密映射标记: vti_crvpto_man_Tunnel1_0_         |
| □ 加否联初你记:Vii-Ciypto-map-Tuinter-0-        | □ 加否联初你记:VII-Crypto-Inap-Tullier-0-       |
| ,序列与:05200,平地地址:192.100.50.1<br>          | 1,序列与:05200,平地地址:192.100.10.1<br>         |
|                                           | │<br>受保护的vrf (ivrf):全球                    |
| 本地ident(地址/掩码/端口):                        | 本地ident(地址/掩码/端口):                        |
| (0.0.0.0/0.0.0.0/0/0)                     | (0.0.0.0/0.0.0.0/0/0)                     |
| 远程ident(地址/掩码/端口):                        | 远程ident(地址/掩码/端口):                        |
| (0.0.0/0.0.0.0/0/0)                       | (0.0.0/0.0.0.0/0/0)                       |
| current_peer : 192.168.10.1               | current_peer : 192.168.30.1               |
| #pkts encaps: 5720,#pkts encrypt:         | #pkts encaps : 5721、#pkts encrypt : 5721、 |
| 5720,#pkts digest: 5720                   | #pkts digest: 5721                        |
| #pkts decap:5717,#pkts                    | #pkts decap:5721,#pkts                    |
| decrypt:5717,#pkts verify:5717            | decrypt:5721,#pkts verify:5721            |
| #pkts压缩:0,#pkts解压缩:0                      | #pkts压缩:0,#pkts解压缩:0                      |
| #pkts未压缩: 5720,#pkts comp失败:              | #pkts未压缩: 5721,#pkts comp失败:              |
| 0,#pkts decomp失败: 0                       | 0,#pkts decomp失败: 0                       |
| #pre-frag成功:0,#pre-frag失败                 | #pre-frag成功:0,#pre-frag失败                 |
| :0,#fragments已创建:0                        | :0,#fragments已创建:0                        |
| 发送#PMTUs:0,#PMTUs rcvd:0,需要重组             | 发送#PMTUs:0,#PMTUs rcvd:0,需要重组             |
| 的#decapsulated frg:0                      | 的#decapsulated frg:0                      |
| #TFC rcvd:0,#TFC发送:0                      | #TFC rcvd:0,#TFC发送:0                      |
| #Valid ICMP错误rcvd:0,#Invalid ICMP错误       | #Valid ICMP错误rcvd:0,#Invalid ICMP错误       |
| rcvd : 0                                  | rcvd : 0                                  |
| #send错误: 0,#recv错误: 0                     | #send错误: 0,#recv错误: 0                     |
| 本地加密终端:192.168.30.1/500,远程加密终             | 本地加密终端:192.168.10.1/500,远程加密终             |
| 端:192.168.10.1/500                        | 端:192.168.30.1/500                        |
| 路径mtu 1500、ipsec开销78(44)、媒体mtu 1500       | 路径mtu 1500、ipsec开销78(44)、媒体mtu 1500       |
| PMTU剩余时间(秒):0,DF策略:copy-df                | PMTU剩余时间(秒):0,DF策略:copy-df                |
| ICMP错误验证:禁用,TFC数据包:禁用                     | ICMP错误验证:禁用,TFC数据包:禁用                     |
| 当前出站spi:B7B5B38B                          | 当前出站spi:F0C4239D                          |
| 当前入站spi:F0C4239D                          | 当前入站spi:B7B5B38B                          |
| )<br>入站esp sa ·                           | │<br>\入站esp sa ·                          |
| spi · 0xE0C4239D (4039386013)             | spi · 0xB7B5B38B (3082138507)             |
| SA状态:活动                                   | [SA状态:活动                                  |
| 转换:esp-aes-256 esp-sha-256-hmac无压缩        | 转换:esp-aes-256 esp-sha-256-hmac无压缩        |
| 使用中的设置={L2L Tunnel IKEv2 VTL }            | 使用中的设置={L2L Tunnel IKEv2 VTL }            |
| 插槽:0.conn id:266.加密映射 · vti-              | 插槽:0.conn id:160.加密映射· vti-               |
| crypto-map-Tunnel1-0-1                    | crypto-map-Tunnel1-0-1                    |
| sa计时:剩余密钥生存期(kB/秒                         | sa计时:剩余密钥生存期(kB/秒                         |
| ) : (4285389/3722)                        | (3962829/3626)                            |
| / ↓ ( )================================== | / / / ()                                  |
|                                           |                                           |

| 重播检测支持:Y                           | 重播检测支持:Y                           |
|------------------------------------|------------------------------------|
| 反重播位图:                             | 反重播位图:                             |
| 0xFFFFFFF 0xFFFFFFF                | 0xFFFFFFF 0xFFFFFFF                |
| 出站esp sa :                         | 出站esp sa :                         |
| spi:0xB7B5B38B (3082138507)        | spi:0xF0C4239D (4039386013)        |
| SA状态:活动                            | SA状态:活动                            |
| 转换:esp-aes-256 esp-sha-256-hmac无压缩 | 转换:esp-aes-256 esp-sha-256-hmac无压缩 |
| 使用中的设置={L2L, Tunnel, IKEv2, VTI, } | 使用中的设置={L2L, Tunnel, IKEv2, VTI, } |
| 插槽:0,conn_id:266,加密映射:vti-         | 插槽:0,conn_id:160,加密映射:vti-         |
| crypto-map-Tunnel1-0-1             | crypto-map-Tunnel1-0-1             |
| sa计时:剩余密钥生存期(kB/秒                  | sa计时:剩余密钥生存期(kB/秒                  |
| ) : (4147149/3722)                 | ) : (4101069/3626)                 |
| Ⅳ大小:16字节                           | Ⅳ大小:16字节                           |
| 重播检测支持:Y                           | 重播检测支持:Y                           |
| 反重播位图:                             | 反重播位图:                             |
| 0x0000000 0x0000001                | 0x0000000 0x0000001                |
|                                    |                                    |

ſ

第二步: 使用命令show bgp neighbors和show route bgp通过控制台或SSH导航到每个FTD的 CLI以验证BGP状态。

| 站点1 FTD                                                                                                    | 站点2 FTD                                                                                                    |
|----------------------------------------------------------------------------------------------------|----------------------------------------------------------------------------------------------------|
| ftdv742# show bgp neighbors                                                                                                    | ftdv742# show bgp neighbors                                                                                                    |
| BGP邻居是169.254.10.2, vrf single_vf, 远程AS<br>65510, 外部链路<br>BGP版本4, 远程路由器ID 192.168.50.1<br>BGP状态=已建立, 持续1d20h<br>上次读取时间为00:00:25, 上次写入时间为<br>00:00:45, 保持时间为180, 保持连接间隔为<br>60秒<br>邻居会话:<br>1个活动,不支持多会话(已禁用)<br>邻居功能:<br>路由刷新:已通告和已接收(新)<br>四组八位组的ASN功能:已通告和已接收<br>地址系列IPv4单播:通告和接收<br>多会话功能: | BGP邻居是169.254.10.1,vrf single_vf,远程AS<br>65511,外部链路<br>BGP版本4,远程路由器ID 192.168.70.1<br>BGP状态=已建立,持续1d20h<br>上次读取时间为00:00:11,上次写入时间为<br>00:00:52,保持时间为180,保持连接间隔为<br>60秒<br>邻居会话:<br>1个活动,不支持多会话(已禁用)<br>邻居功能:<br>路由刷新:已通告和已接收(新)<br>四组八位组的ASN功能:已通告和已接收<br>地址系列IPv4单播:通告和接收<br>各会活功能: |
| <ul> <li>多会话切能:</li> <li>邮件统计信息:</li> <li>InQ深度为0</li> <li>OutQ深度为0</li> <li>发送的Rcvd</li> <li>打开:11</li> <li>通知:00</li> </ul>                                                                                                    | <ul> <li>岁会话切能:</li> <li>邮件统计信息:</li> <li>InQ深度为0</li> <li>OutQ深度为0</li> <li>发送的Rcvd</li> <li>打开:11</li> <li>通知:00</li> </ul>                                                                                                    |
| 更新:22                                                                                                    | 更新:22                                                                                                    |

| Keepalive : 2423 2427                              | Keepalive : 2424 2421                              |
|----------------------------------------------------|----------------------------------------------------|
| 路由刷新:0.0                                           | 路由刷新:0.0                                           |
| 合计:2426 2430                                       | 合计:2427 2424                                       |
| 诵告运行之间的默认最短时间为30秒                                  | 通告运行之间的默认最短时间为30秒                                  |
|                                                    |                                                    |
| 」<br>对于地址系列:IPv4单播                                 | │<br>对于地址系列:IPv4单播                                 |
| 会话:169.254.10.2                                    | 会话:169.254.10.1                                    |
| BGP表版本3 邻居版本3/0                                    | BGP表版本9 邻居版本9/0                                    |
| 输出队列大小 · 0                                         | 输出队列大小 · 0                                         |
| 索引1                                                | 索引4                                                |
| 1个更新组成员                                            | 4个更新组成品                                            |
| 发送的Royd                                            | 发送的Revd                                            |
| 前缀活动:                                              | 前缀活动:                                              |
| 的                                                  | 的级13%;<br>当前前缀:11(消耗80字节)                          |
|                                                    |                                                    |
| 的观心妖,口。                                            | 的观心妖                                               |
|                                                    |                                                    |
| 业式撤捐,00<br>田佐昌住败汉,太洋田1                             | 业式撤捐,00<br>田佐昌住败役,不适田4                             |
|                                                    |                                                    |
| 用作多路径:N/a U                                        | 用作多哈侄:N/a U                                        |
| 出站入站                                               | 出站入站                                               |
|                                                    |                                                    |
| 来白此对笑设条的最佳路径 · 1 n/a                               | 来白此对笔设备的最佳路径:1 n/a                                 |
|                                                    |                                                    |
| ロロ・ロー<br>安洋的百新山的NI DI粉・是ナ1 - 是小0                   | 日口:「O<br>出送的百新山的NI DI粉:是大1 是小0                     |
| 及区的更新中的NENI级:取八1,取10                               |                                                    |
| <br> 启用了地址跟踪,RIB确实具有到169.254.10.2的                 | │<br>启用了地址跟踪,RIB确实具有到169.254.10.1的                 |
| 路由                                                 | 路由                                                 |
| 已建立连接1:已丢弃0                                        | 已建立连接4:已丢弃3                                        |
| 上次重置从不                                             | 上次重置1d21h,由于会话1的接口摆动                               |
|                                                    | 传输(tcp) path-mtu-discovery已禁用                      |
| Graceful-Restart已禁用                                | Graceful-Restart已禁用                                |
|                                                    |                                                    |
|                                                    |                                                    |
| ftdv742# show route bgp                            | ftdv742# show route bgp                            |
|                                                    |                                                    |
|                                                    | 代码:L-平地,C-已连接,S-静态,R-                              |
| RIP,M-修动,B-BGP                                     | RIP,M-修动,B-BGP                                     |
| D - EIGRP, EX - EIGRP external, O - OSPF, IA -     | D - EIGRP, EX - EIGRP external, O - OSPF, IA -     |
| USPF Inter area                                    | USPF Inter area                                    |
| N1 - USPF NSSA external type 1, N2 - USPF          | N1 - USPF NSSA external type 1, N2 - USPF          |
| NSSA external type 2                               | NSSA external type 2                               |
| E1 - OSPF外部类型1,E2 - OSPF外部类型2,V                    | E1 - OSPF外部类型1,E2 - OSPF外部类型2,V                    |
| - VPN                                              | - VPN                                              |
| i - IS-IS, su - IS-IS summary, L1 - IS-IS level-1, | i - IS-IS, su - IS-IS summary, L1 - IS-IS level-1, |
| L2 - IS-IS level-2                                 | L2 - IS-IS level-2                                 |
| ia - IS-IS inter area, * - candidate default, U -  | ia - IS-IS inter area, * - candidate default, U -  |
|                                                    |                                                    |

| per-user static route<br>o - ODR,P -定期下载的静态路由,+ -复制路由<br>SI -静态InterVRF、BI - BGP InterVRF<br>Gateway of last resort is 192.168.30.3 to | per-user static route<br>o - ODR,P -定期下载的静态路由,+ -复制路由<br>SI -静态InterVRF、BI - BGP InterVRF<br>Gateway of last resort is 192.168.10.3 to |
|----------------------------------------------------------------------------------------------------|----------------------------------------------------------------------------------------------------|
| B 192.168.50.0 255.255.255.0 [20/0](通过<br>169.254.10.2,1d20h)                                                                          | B 192.168.70.0 255.255.255.0 [20/0](通过<br>169.254.10.1,1d20h)                                                                          |

第三步:Site1客户端和Site2客户端相互之间成功ping通。

站点1客户端:

Site1\_Client#ping 192.168.50.2
Type escape sequence to abort.
Sending 5, 100-byte ICMP Echos to 192.168.50.2, timeout is 2 seconds:
!!!!!
Success rate is 100 percent (5/5), round-trip min/avg/max = 31/56/90 ms

站点2客户端:

Site2\_Client#ping 192.168.70.2
Type escape sequence to abort.
Sending 5, 100-byte ICMP Echos to 192.168.70.2, timeout is 2 seconds:
!!!!!
Success rate is 100 percent (5/5), round-trip min/avg/max = 12/39/71 ms

## 故障排除

本部分提供了可用于对配置进行故障排除的信息。

可以使用这些debug命令对VPN部分进行故障排除。

```
debug crypto ikev2 platform 255
debug crypto ikev2 protocol 255
debug crypto ipsec 255
debug vti 255
```

可以使用这些debug命令对BGP部分进行故障排除。

#### ftdv742# debug ip bgp ?

BGP neighbor address A.B.C.D address families all All events BGP events BGP path import across topologies, VRFs or AFs in BGP Inbound information import Address family ipv4 ipv6 Address family keepalives BGP keepalives BGP Outbound information out BGP dynamic range range rib-filter Next hop route watch filter events updates BGP updates Address family vpnv4 Address family vpnv6 vrf VRF scope <cr>

#### 关于此翻译

思科采用人工翻译与机器翻译相结合的方式将此文档翻译成不同语言,希望全球的用户都能通过各 自的语言得到支持性的内容。

请注意:即使是最好的机器翻译,其准确度也不及专业翻译人员的水平。

Cisco Systems, Inc. 对于翻译的准确性不承担任何责任,并建议您总是参考英文原始文档(已提供 链接)。